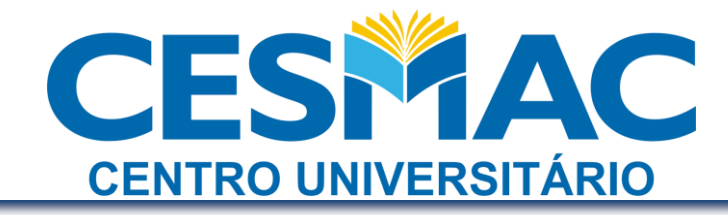

Procedimento:Configuração da Wi-Fi Zone CESMACAutor:Simplício NetoÚltima modificação:25 de março de 2011

Para acessar a rede Wi-Fi Cesmac, é necessário:

- 1. Encontrar o endereço MAC (físico) da placa de rede sem fio do seu dispositivo móvel
- 2. Acessar o CESMAC ON-LINE e cadastrar o MAC
- 3. Configurar o Internet Explorer para detectar automaticamente as configurações ou configurar o Proxy manualmente para demais browsers (Mozilla Firefox, Opera, Safari, etc.)

1

4. Autenticação na rede

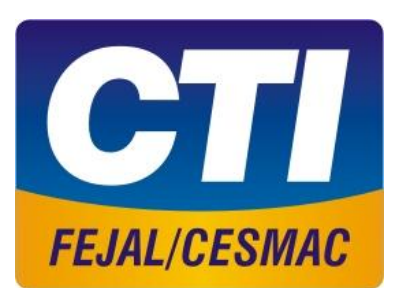

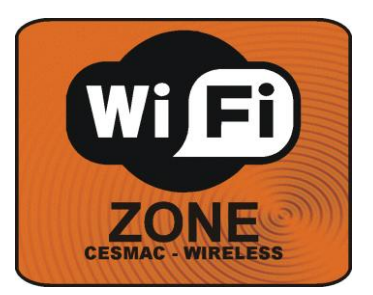

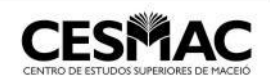

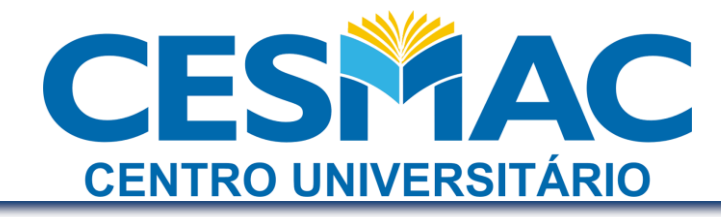

## ÍNDICE

| 1º. Passo: Encontrar o endereço físico da placa de rede sem fio | 3  |
|-----------------------------------------------------------------|----|
| Obtenção do MAC                                                 | 3  |
| Ambientes Microsoft Windows – prompt de comando                 | 3  |
| Outras formas de obtenção do MAC                                | 4  |
| Ambientes Microsoft                                             | 4  |
| Windows XP                                                      | 4  |
| Windows Vista                                                   | 6  |
| Windows 7                                                       | 8  |
| Ambientes Linux                                                 | 10 |
| Gnome                                                           | 10 |
| Kde                                                             | 12 |
|                                                                 |    |
| 2º. Passo: Acessar o CESMAC ON-LINE                             | 14 |
|                                                                 |    |
| 3º. Passo: Configurar o Browser                                 | 14 |
|                                                                 |    |
| 4º. Passo: Autenticação na rede                                 | 18 |
|                                                                 |    |
|                                                                 |    |
| Observações Finais                                              | 19 |

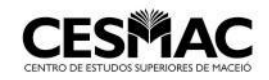

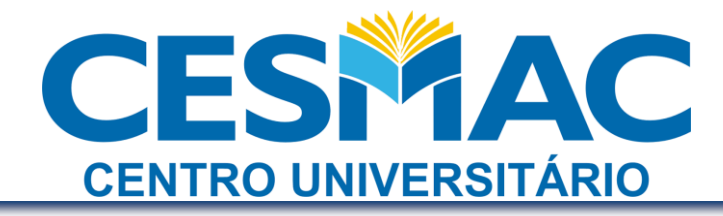

#### 1º. Passo: Encontrar o endereço físico da placa de rede sem fio

O endereço MAC (físico) de uma placa de rede é formado por uma sequência de 12 caracteres hexadecimais, ou seja, números de 0 (zero) a 9 (nove) e letras de 'A' a 'F'. É importante certificar-se que o endereço obtido é o da **placa de rede sem fio**.

• Obtenção do MAC

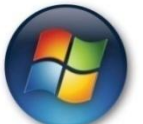

Ambientes Microsoft Windows – prompt de comando

Acesse o "Prompt de Comando" (Iniciar >> executar >> cmd >> OK)

| Execute        | Executar 🛛 🛛 🗙                                                                                           |  |  |  |  |  |
|----------------|----------------------------------------------------------------------------------------------------|--|--|--|--|--|
|                | Digite o nome de um programa, pasta, documento ou<br>recurso da Internet e o Windows o abrirá para você. |  |  |  |  |  |
| <u>A</u> brir: | cmd 💌                                                                                                    |  |  |  |  |  |
|                | OK Cancelar <u>P</u> rocurar                                                                             |  |  |  |  |  |

Digite ipconfig /all e pressione ENTER

Serão exibidas as informações de todos os adaptadores de rede. Procure por "conexão de rede sem fio" (wireless). Anote o endereço físico (Physical Address)

| 🔤 C:\WINDOWS\system32\cmd.exe                                                                                     | - 🗆 ×               |
|----------------------------------------------------------------------------------------------------|---------------------|
| Estado da mídia : mídia desconectada<br>Descrição : VIA Compatable Fast Ethernet A                                | dapt <mark>^</mark> |
| er<br>Endereco físico                                                                                             |                     |
| Adaptador Ethernet Conexão de rede sem fio:                                                                       |                     |
| Sufixo DNS específico de conexão . :<br>Descrição Realtek RTL8187 Wireless 802.1<br>4Mbns USB 2.0 Network Adapter | 1g 5                |
| Endereço físico                                                                                                   |                     |

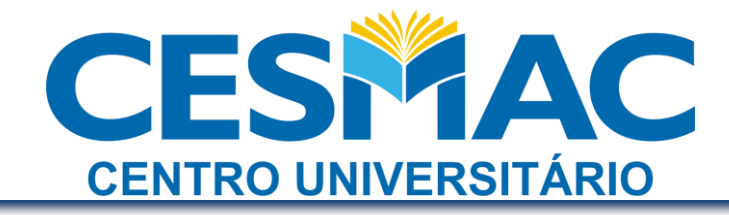

• Outras formas de obtenção do MAC

#### Atenção:

Caso você não consiga obter o endereço MAC da forma citada, siga os passos seguintes:

#### **Ambientes Microsoft:**

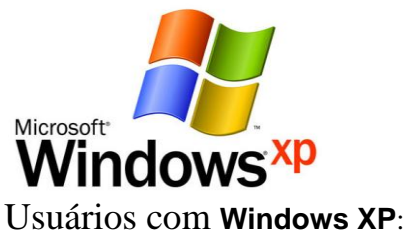

a. Clique com o botão direito no ícone da rede na barra de tarefas e clique "Abrir Conexões de Rede"

| Desativar                                        |           |
|--------------------------------------------------|-----------|
| Status                                           |           |
| Reparar                                          |           |
| Exibir redes sem fio disponíveis                 |           |
| <br>Alterar configurações do Firewall do Windows |           |
| Abrir Conexões de Rede                           |           |
| :\WINDOWS\s 🦉 imagem - Paint                     | 🔊 🖕 16:31 |

b. Dê um duplo clique no ícone da placa de rede sem fio

Rede local ou Internet de alta velocidade

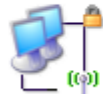

Conexão de rede sem fio Conectado, protegida por fire... Dell Wireless 1490 Dual Band ...

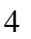

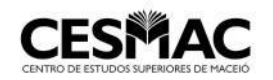

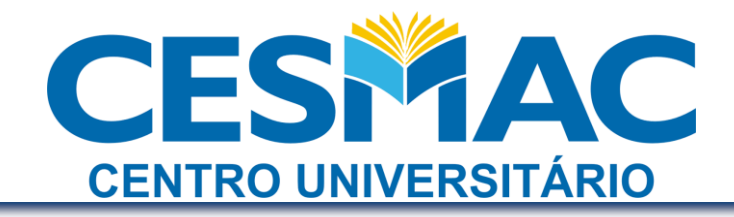

#### c. Clique na guia "Suporte" e em seguida em "Detalhes"

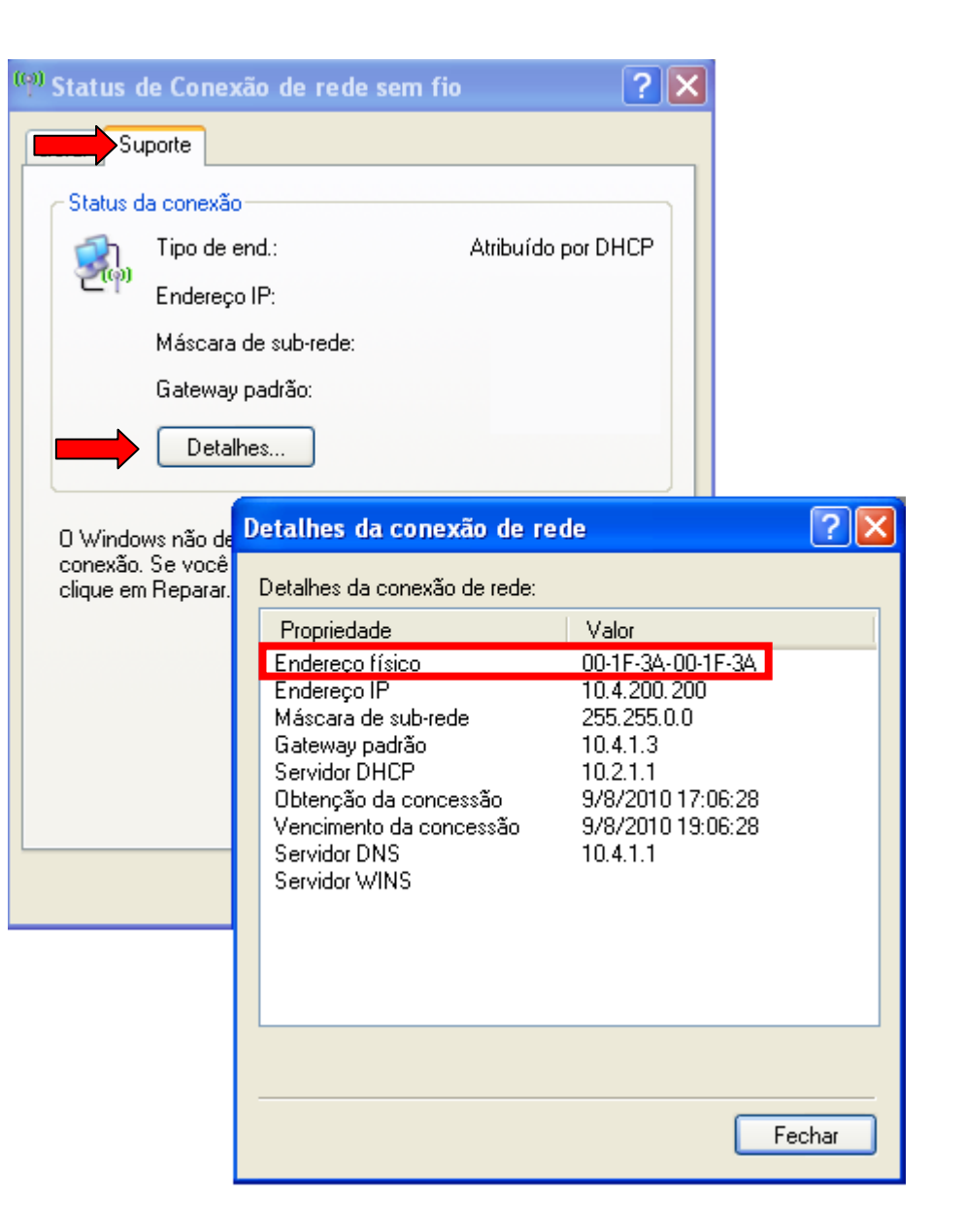

d. Anote o "Endereço Físico"

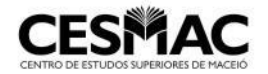

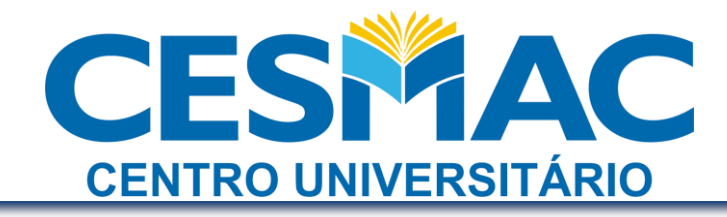

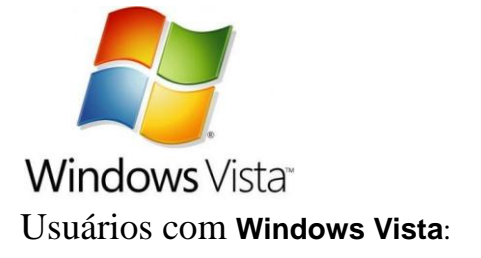

a. Clique com o botão direito no ícone da rede na barra de tarefas e clique "Central de Redes e Compartilhamento"

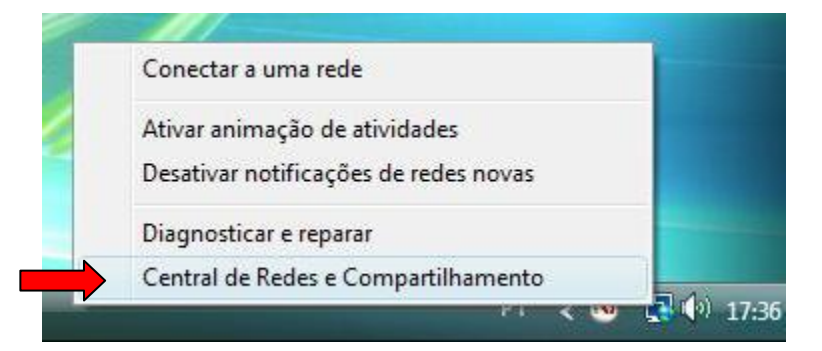

b. Clique em "Gerenciar conexões de rede"

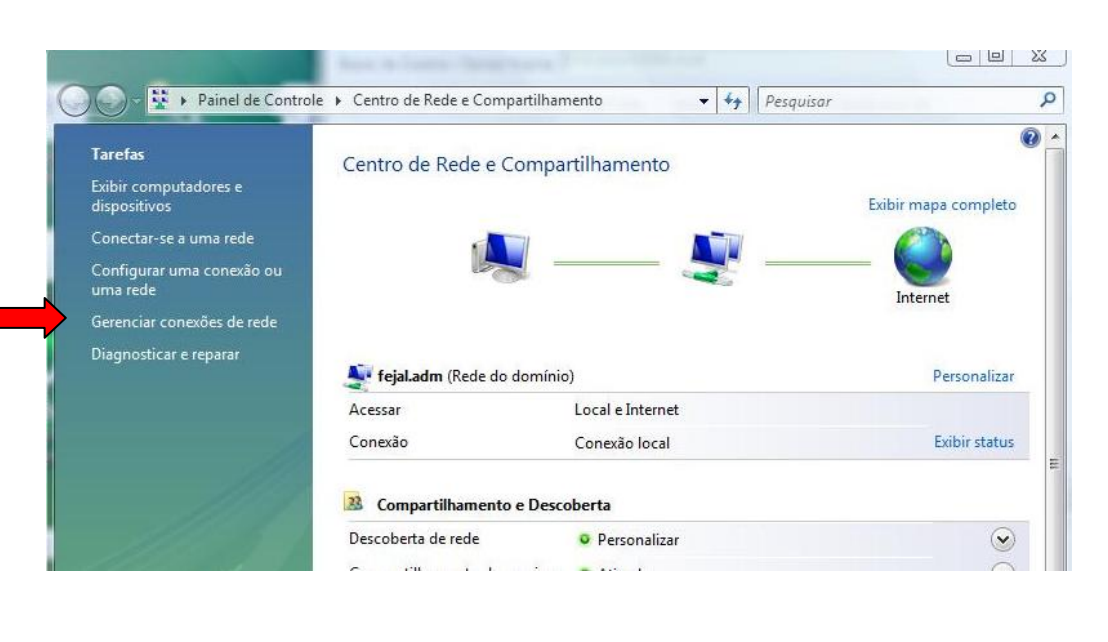

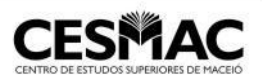

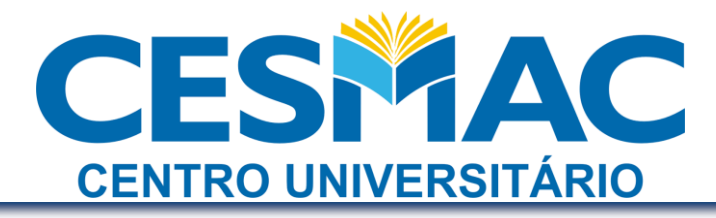

c. Com a rede sem fio conectada, dê um duplo clique no ícone da placa de rede sem fio

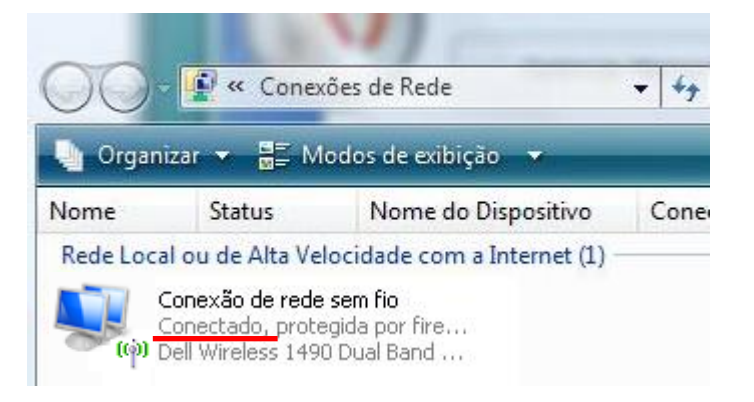

d. Clique em "Detalhes" e anote o "Endereço Físico"

| Geral               |                            |                                    |
|---------------------|----------------------------|------------------------------------|
| Conexão             |                            |                                    |
| Conectividade IPv4: | Interne                    | et 🔰                               |
| Conectividade IPv6: | Loc                        | al                                 |
| Status da Mídia:    | Datellar de Carro de Da    |                                    |
| Duração:            | Detalhes da Conexão de Ke  | de 📃                               |
| Velocidade:         | Detalhes da Conexão de Rei | de:                                |
| Detalhes            | Propriedade                | Valor                              |
|                     | Sufixo DNS específico à    |                                    |
|                     | Descrição                  | Realtek RTL8101E Family PCI-E Fast |
| Atividada           | Endereço Físico            | 88-5A-05-05-34-5A                  |
| Auvidade            | DHCP Ativado               | Sim                                |
| Enviados -          | IPv4 Endereço IP           | 10.4.10.23                         |
| LINIGOUS            | IPv4 Máscara de Sub-re     | 255.255.0.0                        |
| D.1                 | Concessão Obtida           | segunda-feira, 9 de agosto de 2010 |
| Bytes: 2.015        | Vencimento da Concess      | terça-feira, 17 de agosto de 2010  |
|                     | IPv4 Gateway Padrão        | 10.4.1.3                           |
| Propriedades        | IPv4 Servidor DHCP         | 10.4.1.1                           |
|                     | IPv4 Servidor DNS          | 10.4.1.1                           |
|                     | IPv4 Servidor WINS         | 10.4.1.1                           |
|                     | NetBIOS sobre Tcpip H      | Sim                                |
|                     | Endereço IPv6 link-local   |                                    |
|                     | IPv6 Gateway Padrão        |                                    |
|                     | IPv6 Servidor DNS          |                                    |
|                     | ۰ II                       | 1                                  |

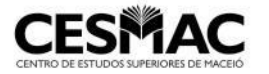

Rua Cônego Machado, 918 - Farol - CEP: 57021-160

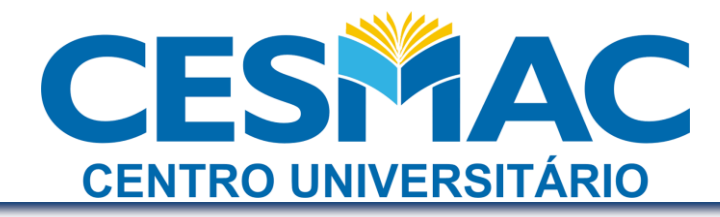

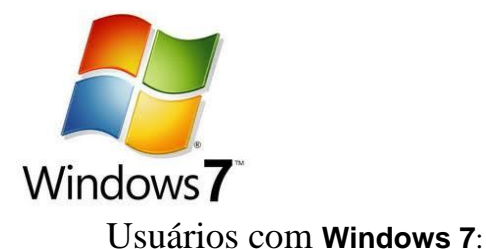

a. Clique com o botão direito no ícone da rede na barra de tarefas e clique

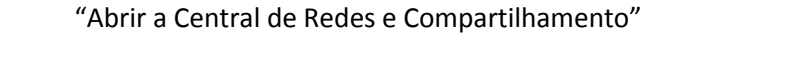

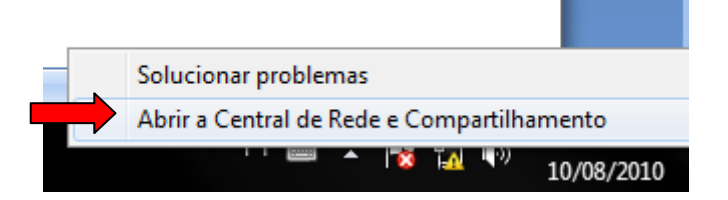

b. Clique em "Alterar as configurações do adaptador"

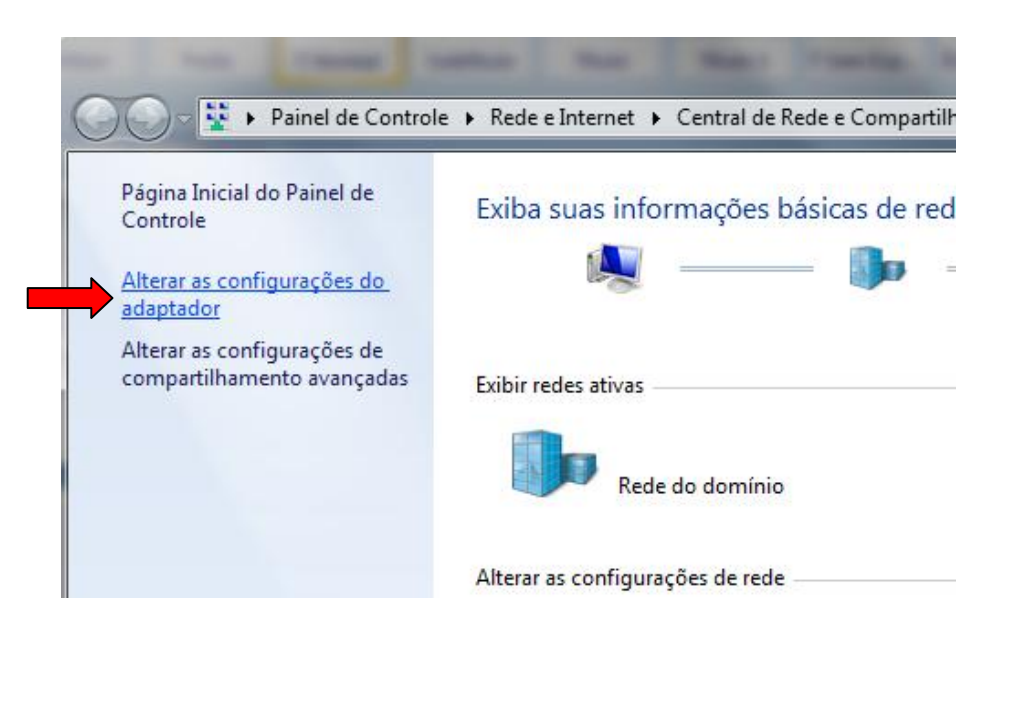

8

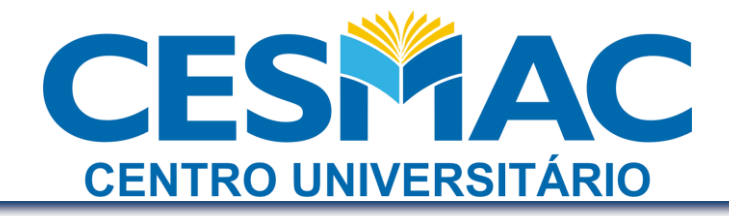

c. Com a rede sem fio conectada, dê um duplo clique no ícone da placa de rede sem fio

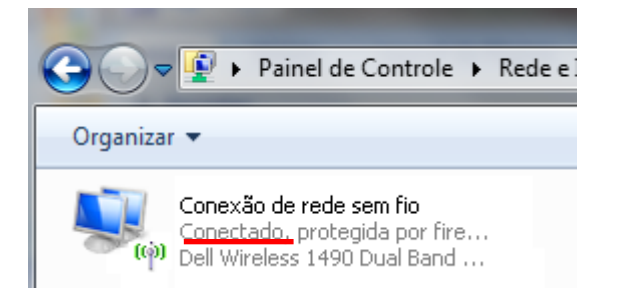

d. Clique em "Detalhes" e anote o "Endereço Físico"

| Conexão       Conectividade IPv4:       Sem acesso à Internet         Conectividade IPv6:       Sem acesso à Internet         Status da Mídia:       Ativo         Duração:       3 dias 15:10:55         Velocidade:       100,0 Mbps         Detalhes       Detalhes da Conexão de Rede:         Propriedade       Valor         Sufixo DNS específico à       Descrição         Detalhes da Conexão de Rede:       Propriedade         Propriedade       Valor         Sufixo DNS específico à       Descrição         Descrição       NIC Fast Ethemet PCI-E Realtek         Enviados       Endereço Físico       00-1D-00-1D-37-37         Bytes:       554.838.       Endereço IPv4       104.4.113         Máscara de Sub-rede IP       255.255.0.0       concessão Obtida         Servidor DHCP Ativado       Sim       Endereço IPv4       104.1.1         Servidor DHCP IPv4       104.1.1       Servidor DHCP IPv4       104.1.1         Servidor DNS IPv4       104.1.1       Servidor DNS IPv4       104.1.1         Servidor DNS IPv4       104.1.1       Servidor DNS IPv6       Sim         Endereço IPv6 Ink-local       Gateway Padrão IPv6       Sim                                                                                                    |                     |                           |                                      |
|----------------------------------------------------------------------------------------------------|---------------------|---------------------------|--------------------------------------|
| Conectividade IPv4:       Sem acesso à Internet         Conectividade IPv6:       Sem acesso à Internet         Status da Mídia:       Ativo         Duração:       3 dias 15: 10:55         Velocidade:       100,0 Mbps         Detalhes       Detalhes da Conexão de Rede:         Atividade       Propriedade         Sufixo DNS específico à       Descrição         Detalhes da Conexão de Rede:       Propriedade         Sufixo DNS específico à       Descrição         Descrição       NIC Fast Ethemet PCI-E Realtek         Endereço Físico       00-1D-00-1D-37-37         Bytes:       554.838.         Propriedades       Indereço IPv4         104.4.113       Máscara de Sub-rede IP         255.255.0.0       Concessão Obtida         servidor DNS IPv4       104.1.1         Servidor DNS IPv4       104.1.3         Servidor DNS IPv4       104.1.1         Servidor DNS IPv4       104.1.1         Servidor DNS IPv4       104.1.1         Servidor DNS IPv4       104.1.1         Servidor DNS IPv6       Sim                                                                                                    | Conexão             |                           | _                                    |
| Conectividade IPv6: Sem acesso à Internet<br>Status da Mídia: Ativo<br>Duração: 3 dias 15: 10:55<br>Velocidade: 100,0 Mbps<br>Detalhes<br>Detalhes da Conexão de Rede:<br>Propriedade Valor<br>Sufixo DNS específico à<br>Descrição NIC Fast Ethemet PCI-E Realtek<br>Enviados<br>Bytes: 554.838.<br>Propriedades ObLCP Ativado Sim<br>Endereço IPv4 104.4.113<br>Máscara de Sub-rede IP 255.255.0.0<br>Concessão Obtida sexta-feira, 6 de agosto de 2010<br>Vencimento da Concess sábado, 14 de agosto de 2010<br>Vencimento da Concess sábado, 14 de agosto de 2010<br>Gateway Padrão IPv4 104.1.1<br>Servidor DNS IPv4 104.1.1<br>Servidor DNS IPv4 104.1.1<br>Servidor DNS IPv4 104.1.1                                                                                                    | Conectividade IPv4: | Sem acesso à Interne      | t                                    |
| Status da Mídia:       Ativo         Duração:       3 dias 15: 10:55         Velocidade:       100,0 Mbps         Detalhes       Detalhes da Conexão de Rede:         Atividade       Detalhes da Conexão de Rede:         Atividade       Detalhes da Conexão de Rede:         Propriedade       Valor         Sufixo DNS específico à       Descrição         Descrição       NIC Fast Ethemet PCI-E Realtek         Enviados       Endereço Físico       00-1D-00-1D-37-37         Bytes:       554.838.       DHCP Ativado       Sim         Endereço IPv4       104.4.113       Máscara de Sub-rede IP       255.255.0.0         Concessão Obtida       sexta-feira, 6 de agosto de 2010       Vencimento da Concess       sábado, 14 de agosto de 2010         Gateway Padrão IPv4       104.1.1       Servidor DNS IPv4       104.1.1         Servidor DNS IPv4       104.1.1       Sim         Endereço IPv6 link-local       Gateway Padrão IPv6       Sim         Endereço IPv6 link-local       Gateway Padrão IPv6       Sim                                                                                                    | Conectividade IPv6: | Sem acesso à Interne      | t l                                  |
| Duração:       3 dias 15:10:55         Velocidade:       100,0 Mbps         Detalhes       Detalhes da Conexão de Rede:         Atividade       Propriedade       Valor         Sufixo DNS específico à       Descrição       NIC Fast Ethemet PCI-E Realtek         Bytes:       554.838.       DHCP Ativado       Sim         Endereço Físico       00-1D-00-1D-37-37       DHCP Ativado       Sim         Endereço IPv4       104.4.113       Máscara de Sub-rede IP       255.255.0.0         Concessão Obtida       sexta-feira, 6 de agosto de 2010       Vencimento da Concess       sábado, 14 de agosto de 2010         Gateway Padrão IPv4       104.1.1       Servidor DNS IPv4       104.1.1         Servidor DNS IPv4       104.1.1       Servidor DNS IPv4       104.1.1         Servidor DNS IPv4       104.1.1       Servidor DNS IPv4       104.1.1         Servidor DNS IPv4       104.1.1       Servidor DNS IPv4       104.1.1         Servidor DNS IPv4       104.1.1       Servidor DNS IPv6       Sim                                                                                                    | Status da Mídia:    | Ativ                      | 0                                    |
| Velocidade:<br>Detalhes<br>Atividade<br>Enviados<br>Bytes: 554.838.<br>Propriedades<br>Propriedades<br>Propriedades<br>Propriedades<br>Detalhes da Conexão de Rede:<br>Propriedade<br>Detalhes da Conexão de Rede:<br>Propriedade<br>Valor<br>Sufixo DNS específico à<br>Descrição<br>NIC Fast Ethemet PCI-E Realtek<br>Endereço Físico<br>00-1D-00-1D-37-37<br>DHCP Ativado<br>Sim<br>Endereço IPv4<br>10.4.4.113<br>Máscara de Sub-rede IP<br>255.255.0.0<br>Concessão Obtida<br>sexta-feira, 6 de agosto de 2010<br>Vencimento da Concess<br>sábado, 14 de agosto de 2010<br>Gateway Padrão IPv4<br>10.4.1.1<br>Servidor DNS IPv4<br>10.4.1.1<br>Servidor DNS IPv4<br>10.4.1.1<br>Servidor DNS IPv4<br>10.4.1.1<br>Servidor DNS IPv4<br>10.4.1.1<br>Servidor DNS IPv4<br>10.4.1.1<br>Servidor DNS IPv4<br>10.4.1.1<br>Servidor DNS IPv4<br>10.4.1.1<br>Servidor DNS IPv4<br>10.4.1.1<br>Servidor DNS IPv6<br>4<br>Mitimum<br>Endereço IPv6 link-local<br>Gateway Padrão IPv6<br>Servidor DNS IPv6                                                                                                    | Duração:            | 3 dias 15:10:5            | 5                                    |
| Detalhes         Detalhes da Conexão de Rede:         Atividade         Enviados         Bytes:       554.838.         Propriedades         Propriedades <td>Velocidade:</td> <td>100.0 Mbp</td> <td>s</td>                                                                                                    | Velocidade:         | 100.0 Mbp                 | s                                    |
| Atividade Atividade Enviados Bytes: 554.838.  Propriedades Propriedades Propriedade | Detalher            | Detalhes da Conexão de Re | de 📒                                 |
| AtividadePropriedadeValor                                                                                                    | locidii (cs         | Detalhas da Conevão de Re | de-                                  |
| Atividade  Sufixo DNS específico à  Descrição NIC Fast Ethemet PCI-E Realtek Endereço Físico O0-1D-00-1D-37-37 DHCP Ativado Sim Endereço IPv4 10.4.113 Máscara de Sub-rede IP 255.255.0.0 Concessão Obtida sexta-feira, 6 de agosto de 2010 Gateway Padrão IPv4 10.4.1.3 Servidor DHCP IPv4 10.4.1.1 Servidor DNS IPv4 10.4.1.1 Servidor DNS IPv4 10.4.1.1 NetBIOS sobre Tcpip H Sim Endereço IPv6 link-local Gateway Padrão IPv6 Servidor DNS IPv6                                                                                                    |                     | Propriedade               | Valor                                |
| Bytes:       554.838.         Bytes:       554.838.         Propriedades       Image: Concession Obtained on the second of the second of the sec                                                                                                    | Atividade           | Sufixo DNS específico à   |                                      |
| Bytes: 554.838.<br>Bytes: 554.838.<br>Propriedades<br>Bytes: 554.838.<br>Bytes: 554.838.<br>Concessão Obtida sexta feira, 6 de agosto de 2010<br>Concessão Obtida sexta feira, 6 de agosto de 2010<br>Concessão Obtida sexta feira, 6 de agosto de 2010<br>Concessão Obtida sexta feira, 6 de agosto de 2010<br>Gateway Padrão IPv4 10.4.1.3<br>Servidor DHCP IPv4 10.4.1.1<br>Servidor DNS IPv4 10.4.1.1<br>NetBIOS sobre Tcpip H<br>Sim<br>Endereço IPv6 link-local<br>Gateway Padrão IPv6<br>Servidor DNS IPv6                                                                                                    | Enviador            | Descrição                 | NIC Fast Ethernet PCI-E Realtek Farr |
| Bytes: 554.838.<br>DHCP Ativado Sim<br>Endereço IPv4 10.4.4.113<br>Máscara de Sub-rede IP 255.255.0.0<br>Concessão Obtida sexta-feira, 6 de agosto de 2010<br>Vencimento da Concess sábado, 14 de agosto de 2010<br>Gateway Padrão IPv4 10.4.1.3<br>Servidor DHCP IPv4 10.4.1.1<br>Servidor DNS IPv4 10.4.1.1<br>Servidor DNS IPv4 10.4.1.1<br>NetBIOS sobre Tcpip H Sim<br>Endereço IPv6 link-local<br>Gateway Padrão IPv6<br>Servidor DNS IPv6                                                                                                    |                     | Endereço Físico           | 00-1D-00-1D-37-37                    |
| Bytes:       354,836,4         Endereço IPv4       10.4,4.113         Máscara de Sub-rede IP       255,255,0.0         Concessão Obtida       sexta-feira, 6 de agosto de 2010         Vencimento da Concess       sábado, 14 de agosto de 2010         Gateway Padrão IPv4       10.4,1.1         Servidor DHCP IPv4       10.4,1.1         Servidor DNS IPv4       10.4,1.1         Servidor WINS IPv4       10.4,1.1         Servidor WINS IPv4       10.4,1.1         Servidor DNS IPv4       10.4,1.1         Servidor DNS IPv4       10.4,1.1         Servidor DNS IPv4       10.4,1.1         Servidor DNS IPv6       Servidor DNS IPv6                                                                                                    | Butor EEA 020       | DHCP Ativado              | Sim                                  |
| Máscara de Sub-rede IP       255.255.0.0         Concessão Obtida       sexta-feira, 6 de agosto de 2010         Vencimento da Concess       sábado, 14 de agosto de 2010         Gateway Padrão IPv4       10.4.1.3         Servidor DHCP IPv4       10.4.1.1         Servidor DNS IPv4       10.4.1.1         Servidor WINS IPv4       10.4.1.1         Servidor WINS IPv4       10.4.1.1         Servidor DNS IPv4       10.4.1.1         Servidor DNS IPv4       10.4.1.1         Servidor DNS IPv4       10.4.1.1         Servidor DNS IPv4       10.4.1.1         Servidor DNS IPv4       10.4.1.1         Servidor DNS IPv6       Servidor DNS IPv6                                                                                                    | Bytes: 554.838.1    | Endereço IPv4             | 10.4.4.113                           |
| Propriedades       Concessão Obtida       sexta-feira, 6 de agosto de 2010         Vencimento da Concess       sábado, 14 de agosto de 2010         Gateway Padrão IPv4       10.4.1.3         Servidor DHCP IPv4       10.4.1.1         Servidor DNS IPv4       10.4.1.1         Servidor WINS IPv4       10.4.1.1         Servidor WINS IPv4       10.4.1.1         Servidor WINS IPv4       10.4.1.1         Servidor WINS IPv4       10.4.1.1         Servidor WINS IPv4       10.4.1.1         Servidor DNS IPv4       10.4.1.1         Servidor DNS IPv6       Servidor DNS IPv6                                                                                                    |                     | Máscara de Sub-rede IP    | 255.255.0.0                          |
| Vencimento da Concess sábado, 14 de agosto de 2010<br>Gateway Padrão IPv4 10.4.1.3<br>Servidor DHCP IPv4 10.4.1.1<br>Servidor DNS IPv4 10.4.1.1<br>Servidor WINS IPv4 10.4.1.1<br>NetBIOS sobre Tcpip H Sim<br>Endereço IPv6 link-local<br>Gateway Padrão IPv6<br>Servidor DNS IPv6                                                                                                    | Propriedades 🛛      | Concessão Obtida          | sexta-feira, 6 de agosto de 2010     |
| Gateway Padrão IPv4 10.4.1.3<br>Servidor DHCP IPv4 10.4.1.1<br>Servidor DNS IPv4 10.4.1.1<br>Servidor WINS IPv4 10.4.1.1<br>NetBIOS sobre Tcpip H Sim<br>Endereço IPv6 link-local<br>Gateway Padrão IPv6<br>Servidor DNS IPv6                                                                                                    |                     | Vencimento da Concess     | sábado, 14 de agosto de 2010         |
| Servidor DHCP IPv4 10.4.1.1<br>Servidor DNS IPv4 10.4.1.1<br>Servidor WINS IPv4 10.4.1.1<br>Servidor WINS IPv4 10.4.1.1<br>NetBIOS sobre Tcpip H Sim<br>Endereço IPv6 link-local<br>Gateway Padrão IPv6<br>Servidor DNS IPv6                                                                                                    | 1                   | Gateway Padrão IPv4       | 10.4.1.3                             |
| Servidor DNS IPv4 10.4.1.1<br>Servidor WINS IPv4 10.4.1.1<br>Servidor WINS IPv4 10.4.1.1<br>NetBIOS sobre Tcpip H Sim<br>Endereço IPv6 link-local<br>Gateway Padrão IPv6<br>Servidor DNS IPv6                                                                                                    |                     | Servidor DHCP IPv4        | 10.4.1.1                             |
| Servidor WINS IPv4 10.4.1.1<br>NetBIOS sobre Tcpip H Sim<br>Endereço IPv6 link-local<br>Gateway Padrão IPv6<br>Servidor DNS IPv6                                                                                                    |                     | Servidor DNS IPv4         | 10.4.1.1                             |
| NetBIOS sobre Tcpip H Sim<br>Endereço IPv6 link-local<br>Gateway Padrão IPv6<br>Servidor DNS IPv6                                                                                                    |                     | Servidor WINS IPv4        | 10.4.1.1                             |
| Endereço IPv6 link-local<br>Gateway Padrão IPv6<br>Servidor DNS IPv6                                                                                                    |                     | NetBIOS sobre Tcpip H     | Sim                                  |
| Gateway Padrão IPv6<br>Servidor DNS IPv6                                                                                                    |                     | Endereço IPv6 link-local  |                                      |
| Servidor DNS IPv6                                                                                                    |                     | Gateway Padrão IPv6       |                                      |
| · · · · · · · · · · · · · · · · · · ·                                                                                                    |                     | Servidor DNS IPv6         |                                      |
|                                                                                                    |                     | <                         |                                      |
|                                                                                                    |                     |                           |                                      |
|                                                                                                    |                     |                           |                                      |

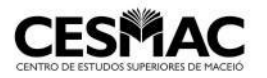

Rua Cônego Machado, 918 - Farol - CEP: 57021-160

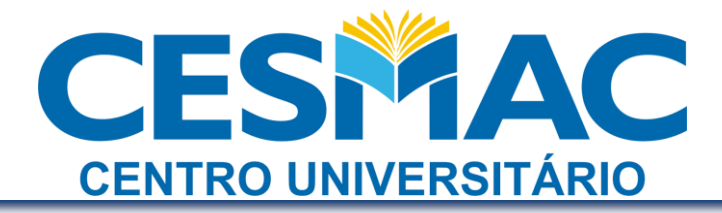

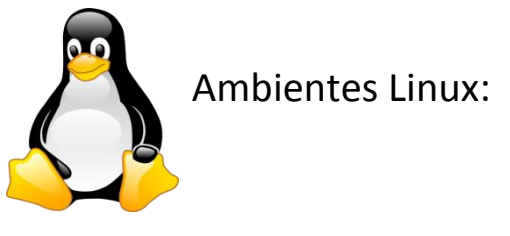

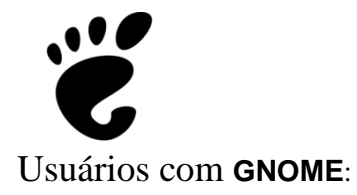

a. Pressione simultaneamente ALT + F2

| >           | gnome-terminal        |        | ▼             |
|-------------|-----------------------|--------|---------------|
|             | Run in terminal       |        | Run with file |
| - Show li   | st of known applicati | ons    |               |
| Termin      | nal                   |        |               |
| Will run co | mmand: 'gnome-tern    | ninal' |               |
| Help        |                       | Cancel | Run           |

Na janela "Run Application" digite gnome-terminal

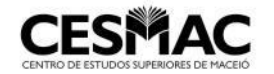

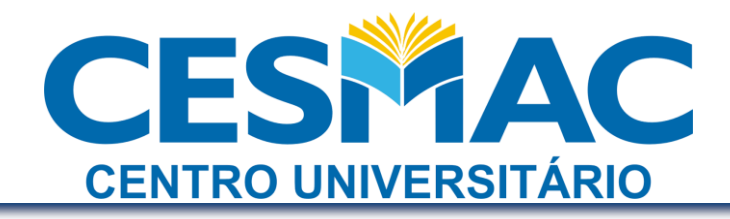

b. Dentro do terminal, digite ifconfig

| File Edi  | t View Terminal Help                                                                                                    |                                                                                                    |
|-----------|----------------------------------------------------------------------------------------------------|----------------------------------------------------------------------------------------------------|
|           | TX packets:714 errors:0 dropped:0 overruns:0 carrier:0<br>collisions:0 txqueuelen:1000<br>RX bytes:519488 (519.4 KB) TX bytes:79134 (79.1 KB)<br>Interrupt:16                                                                                                    | A Contraction of the Contraction of the Contraction |
| eth1      | Link encap:Ethernet HWaddr 00:1f:7f:6e:00:7f<br>inet6 addr: fe80::21f:3aff:fe6e:c17f/64 Scope:Link<br>UP BROADCAST MULTICAST MTU:1500 Metric:1<br>RX packets:700421 errors:0 dropped:0 overruns:0 frame:160194<br>TX packets:198691 errors:34 dropped:0 overruns:0 carrier:0<br>collisions:0 txqueuelen:1000<br>RX bytes:516694427 (516.6 MB) TX bytes:16216846 (16.2 MB)<br>Interrupt:17 Base address:0xc000 |                                                                                                    |
| lo<br>617 | Link encap:Local Loopback<br>inet addr:127.0.0.1 Mask:255.0.0.0<br>inet6 addr: ::1/128 Scope:Host<br>UP LOOPBACK RUNNING MTU:16436 Metric:1<br>RX packets:1417 errors:0 dropped:0 overruns:0 frame:0<br>TX packets:1417 errors:0 dropped:0 overruns:0 carrier:0<br>collisions:0 txqueuelen:0<br>RX bytes:131163 (131.1 KB) TX bytes:131163 (131.1 KB)                                                         |                                                                                                    |
|           | laptop:~\$                                                                                                    |                                                                                                    |

Serão exibidas as informações de todos os adaptadores de rede. Anote o MAC da conexão wifi

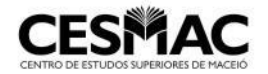

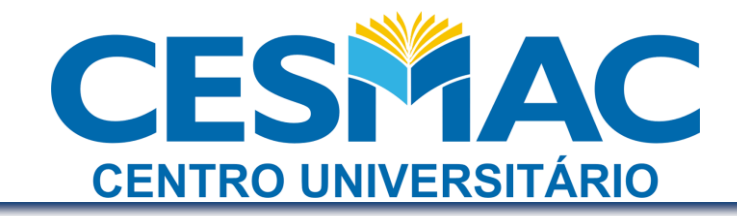

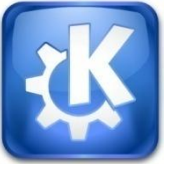

Usuários com KDE:

a. Pressione simultaneamente ALT + F2

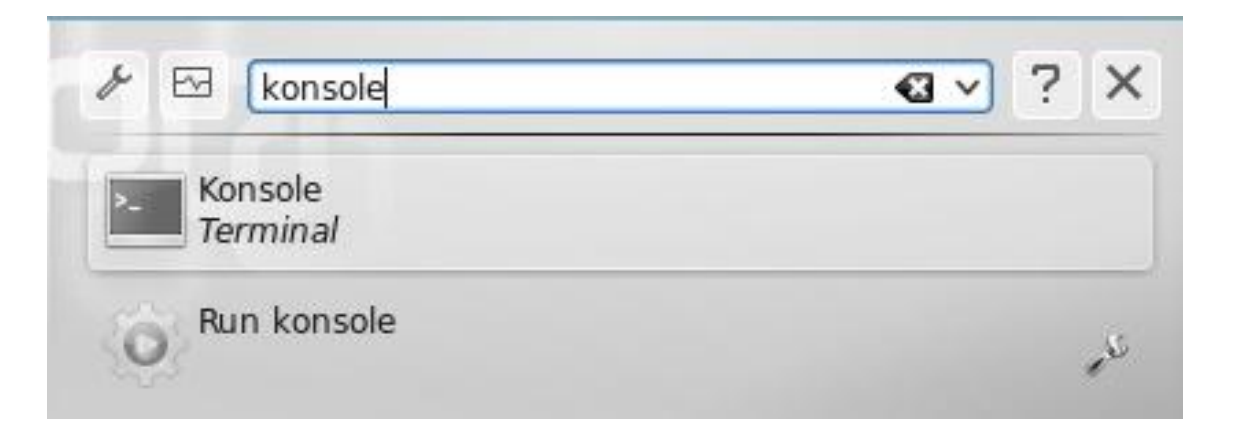

Na janela "Run Command" digite konsole

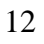

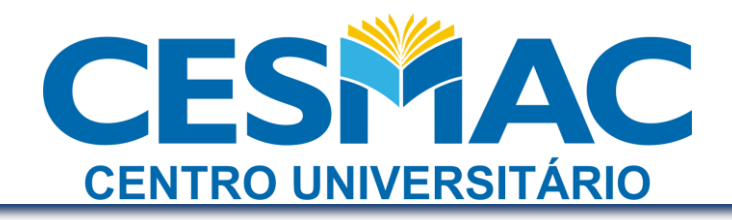

#### b. Dentro do konsole, digite ifconfig

|               |       |                                                                                                  |                                                                                                    |                                                                                                    |                                                                                                    |                                                                             |                                            | $\odot$ $\otimes$ $\otimes$ |
|---------------|-------|--------------------------------------------------------------------------------------------------|----------------------------------------------------------------------------------------------------|----------------------------------------------------------------------------------------------------|----------------------------------------------------------------------------------------------------|-----------------------------------------------------------------------------|--------------------------------------------|-----------------------------|
| File          | Edit  | View                                                                                             | Scrollback                                                                                                    | Bookmarks                                                                                                    | Settings                                                                                                   | Help                                                                        |                                            |                             |
| netov<br>ethO | sky@p | c:~\$ if<br>Link en<br>inet ad<br>UP BROA<br>RX pack<br>TX pack<br>collisi<br>RX byte<br>Interru | config<br>cap:Ethernet<br>dr:192.168.9<br>ddr: fe80::2<br>DCAST RUNNI<br>ets:70 erron<br>ets:74 erron<br>ons:0 txqueu<br>s:10424 (10<br>pt:19 Base a | t HWaddr 00:<br>91.130 Bcast<br>20c:29ff:fe0a<br>NG MULTICAST<br>rs:0 dropped:<br>rs:0 dropped:<br>uelen:1000<br>.4 KB) TX by<br>address:0x200 | :0c:29:0a:<br>::192.168.<br>a:70d4/64<br>MTU:1500<br>:0 overrur<br>:0 overrur<br>:0 overrur<br>:10 overrur | 70:d4<br>91.255<br>Scope:Li<br>) Metric<br>s:0 fram<br>s:0 carr<br>(9.5 KB) | Mask:255.255.2<br>nk<br>:1<br>e:0<br>ier:0 | 55.0                        |
| ethl          |       | Link en<br>inet ad<br>UP BROA<br>RX pack<br>TX pack<br>collisi<br>RX byte<br>Interru             | cap:Etherne<br>dr:192.168.9<br>ddr: fe80::2<br>DCAST RUNNI<br>ets:58 errou<br>ets:57 errou<br>ons:0 txqueu<br>s:9101 (9.1<br>pt:19 Base a            | t HWaddr 00<br>91.131 Bcast<br>20c:29ff:fe0a<br>NG MULTICAST<br>rs:0 dropped<br>rs:0 dropped<br>rs:0 dropped<br>KB) TX byte<br>address:0x208   | 0c:29:0a:<br>1:192.168.<br>a:70de/64<br>MTU:1500<br>0 overrur<br>0 overrur<br>es:8273 (8                   | 70:de<br>91.255<br>Scope:Li<br>) Metric<br>s:0 fram<br>s:0 carr<br>3.2 KB)  | Mask:255.255.2<br>nk<br>:1<br>e:0<br>ier:0 | 55.0                        |
| lo            |       | Link en<br>inet ad                                                                               | cap:Local Lo<br>dr:127.0.0.1                                                                                                    | oopback<br>L Mask:255.(                                                                                                    | 9.0.0                                                                                                    |                                                                             |                                            | <                           |
| >-            |       |                                                                                                  |                                                                                                    |                                                                                                    |                                                                                                    |                                                                             |                                            |                             |

Serão exibidas as informações de todos os adaptadores de rede. Anote o MAC da conexão wifi

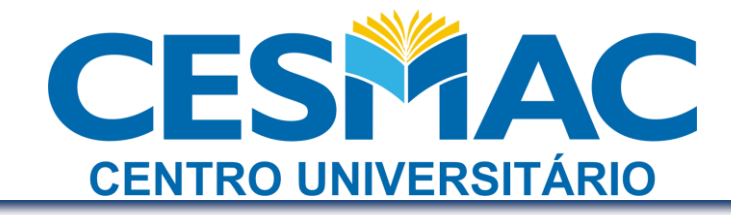

## 2º. Passo: Acessar o CESMAC ON-LINE

Após acessar o Cesmac On-Line, clique em Serviços - Wi-Fi Cesmac

Serviços

> Wi-fi Cesmac

e informe o endereço MAC no campo específico.

| Seus dados   |          |   |
|--------------|----------|---|
| MAC address: |          | 0 |
|              | Salvar > |   |

### 3º. Passo: Configurar o Browser

#### No Internet Explorer:

#### Clique em Ferramentas – Opções da Internet

| Ferramentas                       | Ajuda              |  |  |  |
|-----------------------------------|--------------------|--|--|--|
| Excluir Histó                     | rico de Navegação  |  |  |  |
| Bloqueador                        | de Pop-ups 🔹 🕨     |  |  |  |
| Filtro de Phi:                    | shing 🕨 🕨          |  |  |  |
| Gerenciar Co                      | omplementos 🔹 🕨    |  |  |  |
| Inscrever-se neste Feed           |                    |  |  |  |
| Descoberta                        | de Feed 🔹 🕨 🕨      |  |  |  |
| Windows Update                    |                    |  |  |  |
| Diagnosticar Problemas de Conexão |                    |  |  |  |
| Enviar para o OneNote             |                    |  |  |  |
| Opções da I                       | Opções da Internet |  |  |  |
|                                   |                    |  |  |  |

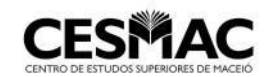

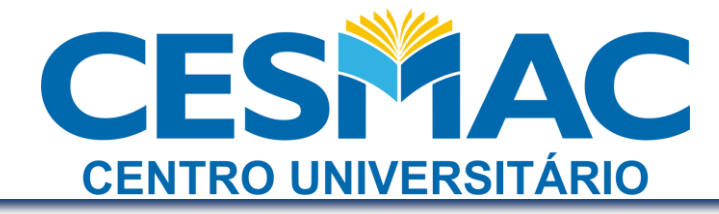

Clique em Conexões e em seguida Configurações da LAN

| Opções da Internet 🛛 ? 🔀                                                        |                                                      |                          |                               |  |  |
|---------------------------------------------------------------------------------|------------------------------------------------------|--------------------------|-------------------------------|--|--|
| Geral Seg                                                                       | urança                                               | Privacidad               | le Conteúdo                   |  |  |
| Conexões                                                                        | Pro                                                  | gramas                   | Avançadas                     |  |  |
| Para configurar<br>Internet, clique                                             | uma conexã<br>em Configur                            | o com a<br>ar.           | Configurar                    |  |  |
| Configurações de rede o                                                         | dial-up e de re                                      | ede virtual priva        | da                            |  |  |
|                                                                                 |                                                      |                          | Adicionar                     |  |  |
|                                                                                 |                                                      |                          | Remover                       |  |  |
|                                                                                 |                                                      |                          | Configurações                 |  |  |
| servidor proxy para um                                                          | se precisar co<br>a conexão.<br>one <u>x</u> ão      | n ngurar um              |                               |  |  |
| ODiscar sempre que (                                                            | uma conexão                                          | de rede <u>n</u> ão foi  | r encontrada                  |  |  |
| ◯ <u>S</u> empre discar a cor                                                   | nexão padrão                                         | 1                        |                               |  |  |
| Padrão atual: Nen                                                               | huma                                                 |                          | Definir padrão                |  |  |
| Configurações da Rede                                                           | Local (LAN)                                          |                          |                               |  |  |
| As configurações de red<br>conexões dial-up, Escolt<br>para configurações dial- | e local n <mark>ao se</mark><br>na Configuraç<br>up. | ë apiicam a<br>ões acima | Config <u>u</u> rações da LAN |  |  |
|                                                                                 |                                                      | ок                       | Cancelar Aplicar              |  |  |

Marque a caixa de seleção "Detectar automaticamente as configurações"

| Configurações da Rede Local (LAN)                                                                                                    |  |  |  |
|----------------------------------------------------------------------------------------------------|--|--|--|
| Configuração automática<br>A configuração automática poderá anular as configurações manuais.<br>Para usar as configurações manuais, desabilite a configuração<br>automática. |  |  |  |
| Detectar automaticamente as configurações                                                                                                    |  |  |  |
| Usar script de configuração automática                                                                                                    |  |  |  |
| Endereço:                                                                                                    |  |  |  |
| Servidor proxy                                                                                                    |  |  |  |
| Usar um servidor proxy para a rede local (estas configurações não se aplicam a conexões dial-up ou VPN).                                                                     |  |  |  |
| Endereço: Porta: Avançadas                                                                                                    |  |  |  |
| $\square$ Não usar pro <u>x</u> y para endereços locais                                                                                                    |  |  |  |
| OK Cancelar                                                                                                    |  |  |  |

Caso não funcione as configurações automáticas, marque a opção "Usar um servidor Proxy para a rede local" e coloque o Endereço **10.4.1.3** Porta **3128** 

PARA AS EXTENSÕES DO INTERIOR, CONSULTAR AS CONFIGURAÇÕES DE PROXY NO FINAL DESSE MANUAL

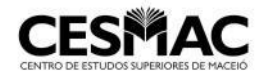

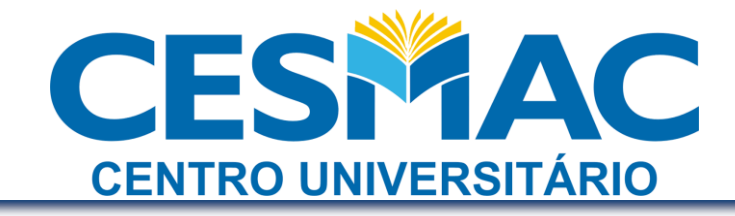

#### No Mozilla Firefox:

#### Clique em Ferramentas – Opções

| <u>F</u> erramentas                                                          | Aj <u>u</u> da |                |
|------------------------------------------------------------------------------|----------------|----------------|
| <u>P</u> esquisar na web                                                     |                | Ctrl+K         |
| <u>D</u> ownloads<br><u>C</u> omplementos                                    |                | Ctrl+J         |
| ]ava Console<br>Con <u>s</u> ole de erros<br>P <u>r</u> opriedades da página |                | Ctrl+Shift+J   |
| Limpar dados pessoais                                                        |                | Ctrl+Shift+Del |
| Opções                                                                       |                |                |

Clique em Avançado em seguida na aba Rede, após clique em Configurar

| Incipal Abas Conteúdo Programas Privacidade Segurança Avançado |
|----------------------------------------------------------------|
| ncipal Abas Conteúdo Programas Privacidade Segurança Avançado  |
| Rede Atualizações Criptografia                                 |
| Hadaladyoos chiptogrand                                        |
| Conexão                                                        |
| Configure como o Firefox conecta-se à internet,                |
|                                                                |
| Armazenamento offline                                          |
| Usar no máximo 50 🗘 MB de espaço para o cache Limpar agora     |
| Alertar guando um site solicitar o armazenamento de dados      |
| para uso offline                                               |
| Estes sites possuem dados armazenados para uso offline:        |
|                                                                |
|                                                                |
| Excluir                                                        |
|                                                                |
|                                                                |
|                                                                |
| OK Cancelar Ajuda                                              |
|                                                                |

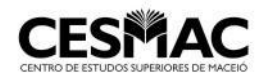

Rua Cônego Machado, 918 – Farol – CEP: 57021-160

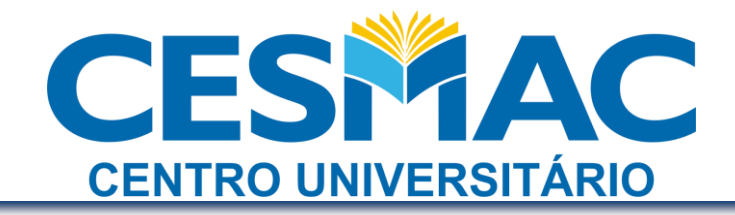

Selecione a opção "Autodetectar as configurações de proxy para esta rede"

| Auto <u>d</u> etectar as c  | onfigurações de proxy | y para esta rede      |       |
|-----------------------------|-----------------------|-----------------------|-------|
| ) Co <u>n</u> figuração man | ual de proxy:         |                       |       |
| <u>H</u> TTP:               |                       | Porta:                | ~     |
|                             | ✓ Usar este proxy     | para todos os protoc  | olos  |
| SSL:                        |                       | P <u>o</u> rta:       | A     |
| ETP:                        |                       | Po <u>r</u> ta:       | -<br> |
| <u>G</u> opher:             |                       | Por <u>t</u> a:       | ^^    |
| SOC <u>K</u> S:             |                       | Port <u>a</u> :       | \$    |
|                             | ) SOCKS v <u>4</u>    | SOCKS V <u>5</u>      |       |
| Se <u>m</u> proxy para:     |                       |                       |       |
|                             | Exemplo: .mozilla.or  | g, .net.nz, 192.168.1 | .0/24 |

Caso não funcione as configurações automáticas, marque a opção "Configuração manual de proxy" e coloque o Endereço **10.4.1.3** Porta **3128** 

# PARA AS EXTENSÕES DO INTERIOR, CONSULTAR AS CONFIGURAÇÕES DE PROXY NO FINAL DESSE MANUAL

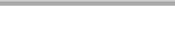

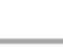

17

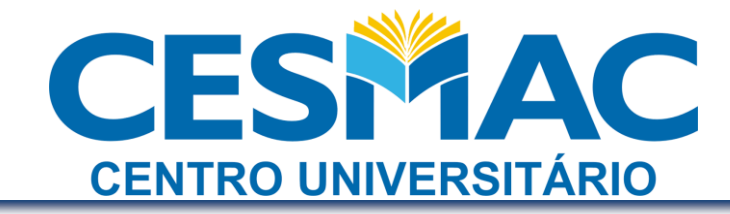

#### 4º. Passo: Autenticação na rede

Uma vez executados os passos acima, o usuário deverá se conectar à rede Wi-Fi Cesmac e abrir o browser para iniciar a navegação. Serão solicitadas as credencias da rede, onde o usuário deverá entrar com seu número de matrícula e senha (os mesmos usados no Cesmac On-Line).

Janelas de autenticação no Internet Explorer e no Mozilla Firefox:

| Conectar a 10.2.                                                                                                    | 1.3               | ? 🗙      |
|----------------------------------------------------------------------------------------------------|-------------------|----------|
|                                                                                                    |                   | A PA     |
| O servidor 10.2.1.3 em CESMAC - Controle de Acesso requer<br>um nome de usuário e uma senha.<br>Aviso: este servidor está solicitando o envio do nome de<br>usuário e da senha de um modo sem segurança (autenticação<br>básica, sem conexão segura). |                   |          |
| <u>N</u> ome de usuário:<br>Sen <u>h</u> a:                                                                                                    | <b>1</b>          | ~        |
|                                                                                                    | Lembrar minha ser | iha      |
|                                                                                                    | OK                | Cancelar |

| Autenticação solicitada |                                                                                                    | × |
|-------------------------|----------------------------------------------------------------------------------------------------|---|
| ?                       | O proxy 10.2.1.3:3128 está solicitando um nome de usuário e uma senha. O site diz: "CESMAC -<br>Controle de Acesso" |   |
| Nome de usuário:        |                                                                                                    |   |
| Senha:                  |                                                                                                    |   |
|                         | OK Cancelar                                                                                                    |   |

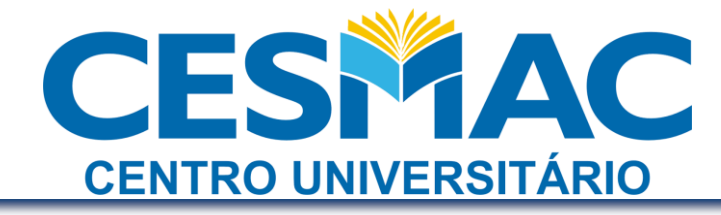

# Observações Finais:

- ⇒ A placa de rede sem fio deve estar configurada para obter endereço IP automático
- ⇒ O usuário poderá cadastrar apenas um endereço MAC

⇒ Uma vez cadastrado o MAC, o usuário poderá alterá-lo no mínimo em seis dias

⇒ Para configuração manual de Proxy colocar um dos endereços abaixo, de acordo com a localidade

| Localidade          | Endereço | Porta |
|---------------------|----------|-------|
| Maceió              | 10.4.1.3 | 3128  |
| Arapiraca           | 10.5.1.3 | 3128  |
| Palmeira dos Índios | 10.6.1.3 | 3128  |
| Marechal Deodoro    | 10.7.1.3 | 3128  |

- Devido à variedade de fabricantes e modelos de smartphones, o CTI não presta suporte de configuração para estes aparelhos, porém é possível ingressar na rede WIFI do CESMAC, desde que seja obtido o MAC e configurado o Browser para autenticação através de Proxy
- Toda e qualquer configuração/modificação do computador ou smartphone ficará sob responsabilidade do aluno/professor

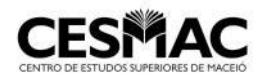